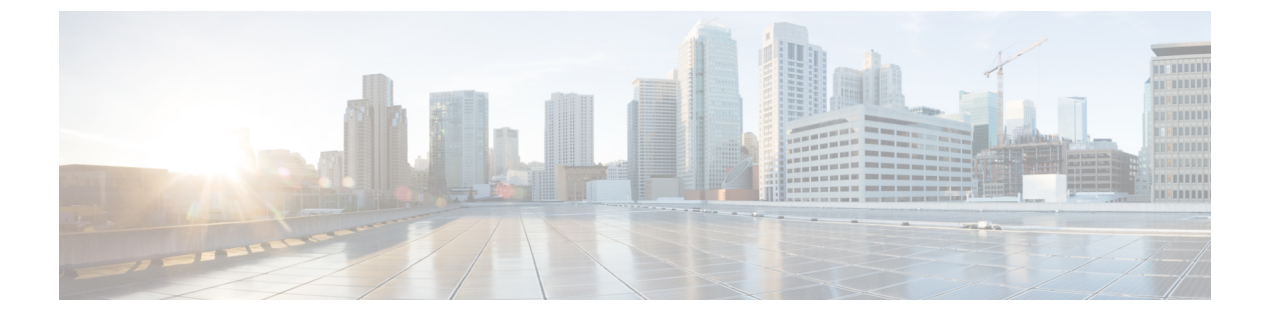

# トラフィック モニタリング

- ・トラフィックモニタリング (1ページ)
- •トラフィックモニタリングに関するガイドラインと推奨事項(4ページ)
- •イーサネット トラフィック モニタリング セッションの作成 (5ページ)
- •既存のイーサネットトラフィックモニタリングセッションの宛先の設定(7ページ)
- •既存のイーサネットトラフィックモニタリングセッションの宛先のクリア (8ページ)
- •ファイバチャネルトラフィックモニタリングセッションの作成 (8ページ)
- ・既存のファイバチャネルモニタリングセッションの宛先の設定(10ページ)
- 既存のファイバチャネルトラフィックモニタリングセッションの宛先のクリア(11ページ)
- •モニタリング セッションへのトラフィック送信元の追加 (12ページ)
- トラフィックモニタリングセッションのアクティブ化(13ページ)
- トラフィックモニタリングセッションの削除(14ページ)

# トラフィック モニタリング

トラフィックモニタリングでは、1つまたは複数の送信元ポートからのトラフィックをコピー し、コピーされたトラフィックを分析用の専用宛先ポートに送信してネットワークアナライザ に分析させます。この機能は、Switched Port Analyzer (SPAN)としても知られています。

#### トラフィック モニタリング セッションの種類

モニタリングセッションが2種類あります。

- •イーサネット
- •ファイバチャネル

宛先ポートの種類により、どのようなモニタリングセッションを必要とするかが決まります。 イーサネットのトラフィックモニタリングセッションの場合、宛先ポートは未設定の物理ポー トであることが必要です。Cisco UCS 6400 シリーズファブリック インターコネクトs および 6300 ファブリック インターコネクトを使用している場合を除いて、ファイバ チャネルのトラ フィックモニタリングセッションの場合、宛先ポートはファイバチャネルアップリンクポートであることが必要です。

(注) Cisco UCS 6332、6332-16UP、64108、および 6454 ファブリックインターコネクトについては、 ファイバ チャネル宛先ポートを選択できません。宛先ポートは、未設定の物理イーサネット ポートである必要があります。

イーサネット全体のトラフィック モニタリング

イーサネット トラフィック モニタリング セッションでは、次のトラフィックの送信元ポート および宛先ポートのいずれかをモニタできます。

| 送信元ポート             | 宛先ポート          |
|--------------------|----------------|
| ・アップリンク イーサネット ポート | 未設定のイーサネット ポート |
| ・イーサネット ポート チャネル   |                |
| • VLAN             |                |
| ・サービス プロファイル vNIC  |                |
| ・サービス プロファイル vHBA  |                |
| • FCoE ポート         |                |
| •ポートチャネル           |                |
| ・ユニファイド アップリンク ポート |                |
| • VSAN             |                |
|                    |                |

(注)

すべてのトラフィックの送信元は宛先ポートと同じスイッチ内にある必要があります。宛先 ポートとして設定されたポートを送信元ポートとしても設定することはできません。ポート チャネルのメンバポートを個別に送信元として設定することはできません。ポートチャネル が送信元として設定されている場合、すべてのメンバポートが送信元ポートです。

サーバ ポートは、非仮想化ラック サーバ アダプタへのポートの場合にのみ送信元にすること ができます。

#### Cisco UCS 6400 シリーズ ファブリック インターコネクトのトラフィック モニタリング

Cisco UCS 6400 シリーズファブリックインターコネクトは、宛先ポートとしてのファイバチャネルポートをサポートしません。したがって、イーサネットポートは、このファブリックインターコネクトでトラフィックモニタリングセッションを設定するための唯一のオプションです。

- Cisco UCS 6400 シリーズファブリック インターコネクトでは、ファブリック インターコネクトごとに2つ以上の送信元に対する送信方向のトラフィックのモニタリングをサポートします。
- ・送信方向と受信方向のトラフィックについて、ポートチャネル送信元で SPAN をモニタ または使用できます。
- 1つのモニタセッションの宛先ポートとしてポートを設定できます。
- ・送信方向の送信元としてポートチャネルをモニタできます。
- ・送信方向の送信元として vEth をモニタすることはできません。

#### Cisco UCS 6300 ファブリック インターコネクトのトラフィック モニタリング

- Cisco UCS 6300 ファブリックインターコネクトはポートベースのミラーリングをサポート しています。
- Cisco UCS 6300 ファブリック インターコネクトは、VLAN SPAN を受信方向でのみサポートします。
- イーサネット SPAN は Cisco UCS 6300 ファブリック インターコネクトに基づいたポート です。

#### Cisco UCS 6200 ファブリック インターコネクトのトラフィック モニタリング

- Cisco UCS 6200 および 6324 ファブリック インターコネクトでは、ファブリック インター コネクトごとに最大2つの送信元で「送信」方向のモニタリングトラフィックがサポート されています。
- Cisco UCS 6200 では、SPAN トラフィックは SPAN 宛先ポートの速度によりレート制限されています。これは 1 Gbps または 10 Gbps のいずれかです。

## ¢

**重要** (6200 および 6324 ファブリック インターコネクトの場合) 入力トラフィック専用ポート チャネ ル上で SPAN の使用またはモニタができます。

#### ファイバ チャネル全体のトラフィック モニタリング

ファイバチャネルトラフィックアナライザまたはイーサネットトラフィックアナライザを使用して、ファイバチャネルトラフィックをモニタできます。ファイバチャネルトラフィックが、イーサネット宛先ポートでイーサネットトラフィックモニタリングセッションでモニタされる場合、宛先トラフィックはFCoEになります。Cisco UCS 6300 ファブリックインターコネクトは、FC SPANを、入力側でのみサポートします。Cisco UCS 6248 ファブリックインターコネクトのファイバチャネルポートは送信元ポートとして設定できません。

ファイバ チャネル トラフィック モニタリング セッションでは、次のトラフィックの送信元 ポートおよび宛先ポートのいずれかをモニタできます。

| 送信元ポート                | 宛先ポート                                             |
|-----------------------|---------------------------------------------------|
| • FC ポート              | ・ファイバ チャネル アップリンク ポート                             |
| ・FC ポート チャネル          | • 未設定のイーサネットポート(Cisco UCS                         |
| ・アップリンク ファイバ チャネル ポート | 64108、6454、6332、および 6332-16UP<br>ファブリック インターコネクト) |
| ・SAN ポート チャネル         |                                                   |
| • VSAN                |                                                   |
| ・サービス プロファイル vHBA     |                                                   |
| ・ファイバ チャネル ストレージ ポート  |                                                   |
|                       |                                                   |

# トラフィックモニタリングに関するガイドラインと推奨 事項

トラフィックモニタリングを設定するか、アクティブにする場合は、次のガイドラインを考慮 してください。

#### トラフィック モニタリング セッション

トラフィックモニタリングセッションは作成時にはデフォルトでディセーブルです。トラフィックモニタリングを開始するには、まずセッションをアクティブにします。トラフィックモニタリングセッションは、Cisco UCSポッド内のどのファブリックインターコネクトでも固有である必要があります。一意の名前と一意のVLAN ソースを使用して各モニタリングセッションを作成します。サーバからのトラフィックを監視するには、サーバに対応するサービスプロファイルからすべてのvNICを追加します。

## ファブリック インターコネクトごとにサポートされるアクティブ トラフィック モニタリング セッションの最大数

トラフィックモニタリングセッションは最大16まで作成し保存できますが、同時にアクティ ブにできるのは4つだけです。各 Cisco UCS 6400 シリーズファブリックインターコネクトお よび 6300 ファブリックインターコネクトについては、最大4個のトラフィック方向のみをモ ニタ出来ます。受信および送信方向は、それぞれ1モニタリングセッションとしてカウントさ れます。一方、双方向モニタリングセッションは、2モニタリングセッションとしてカウント されます。次に例を示します。

- •4つのアクティブセッション:各セッションが1方向だけでトラフィックをモニタするように設定されている場合。
- •2つのアクティブセッション—:各セッションでトラフィックを双方向にモニタするよう に設定されている場合。

- •3 つのアクティブ セッション:1 つ目のセッションが単方向で、2 つ目のセッションが双 方向の場合。
- Ň
- (注) トラフィックモニタリングは、システムリソースにかなりの負荷をかけることがあります。 負荷を最小限にするには、不必要なトラフィックができるだけ少ない送信元を選択し、不必要 なときにはトラフィックモニタリングをディセーブルにします。

#### vNIC

トラフィックモニタリングの宛先は単一の物理ポートであるため、トラフィックモニタリン グセッションは1つのファブリックだけを監視できます。ファブリックフェールオーバーに わたって中断されないvNICトラフィックをモニタリングするには、ファブリックごとに1つ、 合計2つのセッションを作成し、2台のアナライザを接続します。両方のセッションでまった く同じ名前を使用して、トラフィックの送信元として vNIC を追加します。仮想コンピュータ のポートプロファイルを変更すると、送信元ポートとして使用されている、関連付けられた vNIC はモニタリングから削除され、モニタリング セッションを再設定する必要があります。 トラフィック モニタリング セッションが Cisco UCS Manager リリース 2.0 より前のリリースの もとでダイナミック vNIC で設定された場合、アップグレード後にトラフィック モニタリング セッションを再設定する必要があります。Cisco UCS 6200 は、送信方向での vNIC からのトラ フィック モニタリングをサポートします。ただし、Cisco UCS 6400 シリーズ ファブリック イ ンターコネクトは、送信方向で vNIC からのトラフィック モニタリングトラフィックをサポー トしていません。

#### vHBA

vHBA はイーサネットまたはファイバ チャネルのどちらのモニタリング セッションの送信元 としても設定できますが、同時に両方の送信元とすることはできません。VHBA が SPAN 送信 元として設定されている場合、SPAN 宛先は、VN タグが付いたフレームのみを受信します。 これは、直接 FC フレームを受信しません。Cisco UCS 6200 では、送信方向 vHBA からのトラ フィック モニタリングをサポートします。ただし、Cisco UCS 6400 シリーズ ファブリック イ ンターコネクトは、送信方向で vHBA からのトラフィック モニタリング トラフィックをサポー トしていません。

# イーサネット トラフィック モニタリング セッションの 作成

手順の概要

- **1.** [Create Traffic Monitoring Session] ダイアログボックスで、次のフィールドに入力します。
- **2.** [OK] をクリックします。

イーサネット トラフィック モニタリング セッションの作成

# 手順の詳細

| ステップ1 | [Create Traffic Monitoring Session] | ダ | イアロク | ゲボックスで、 | 次のフ | ィール | ドに入力 | します。 |
|-------|-------------------------------------|---|------|---------|-----|-----|------|------|
|-------|-------------------------------------|---|------|---------|-----|-----|------|------|

| 名前                          | 説明                                                                                                    |
|-----------------------------|----------------------------------------------------------------------------------------------------|
| [Name] フィールド                | トラフィック モニタリング セッションの名前。                                                                                                    |
|                             | この名前には、1~16文字の英数字を使用できます。-(ハイフン)、<br>_(アンダースコア)、:(コロン)、および(ピリオド)は使用でき<br>ますが、それ以外の特殊文字とスペースは使用できません。また、オ<br>ブジェクトが保存された後にこの名前を変更することはできません。                                     |
| [Admin State] フィールド         | [Destination] フィールドで選択された物理ポートのトラフィックをモニタするかどうかを示します。次のいずれかになります。                                                                                                    |
|                             | • [Enabled]: ソース コンポーネントがセッションに追加されると<br>すぐに、Cisco UCS によって、ポート アクティビティのモニタリ<br>ングが開始されます。                                                                                      |
|                             | • [Disabled]: Cisco UCS によるポート アクティビティのモニタリ<br>ングは実行されません。                                                                                                    |
| [Span Control Packets]フィールド | CPUから送信された発信制御パケットをモニタリングするかどうかを<br>示します。次のいずれかになります。                                                                                                    |
|                             | •[Enabled]: Cisco UCSポート上の発信制御パケットをモニタリン<br>グします。                                                                                                    |
|                             | • [Disabled]—Cisco UCSポート上の発信の制御パケットをモニタリ<br>ングしません。                                                                                                    |
| [Destination] ドロップダウン リス    | モニタされている物理ポート。                                                                                                    |
| ۲-<br>۲-                    | ポートのプロパティを表示するには、このフィールドのリンクをク<br>リックします。                                                                                                    |
| [Admin Speed] フィールド         | モニタされるポート チャネルのデータ転送速度。                                                                                                    |
|                             | 使用可能なデータ速度は、Cisco UCS ドメインにインストールされて<br>いるファブリック インターコネクトによって異なります。6332 およ<br>び 6332-16UP FI のイーサネット トラフィック モニタリング セッショ<br>ンでは、設定済みのイーサネット宛先ポートに 1 Gbps の速度設定を<br>使用することはできません。 |

ステップ2 [OK] をクリックします。

#### 次のタスク

- ・トラフィックモニタリングセッションにトラフィックソースを追加します。
- •トラフィックモニタリングセッションをアクティブ化します。

# 既存のイーサネットトラフィックモニタリングセッショ ンの宛先の設定

#### 手順の概要

- 1. [Navigation] ペインで [LAN] をクリックします。
- [LAN] タブで、[LAN] > [Traffic Monitoring Sessions] > [Fabric\_Interconnect\_Name] > [Monitor\_Session\_Name] の順に展開します。
- 3. [Work] ペインで、[General] タブをクリックします。
- 4. [Actions] 領域で、[Set Destination] をクリックします。
- 5. [Set Destination] ダイアログボックスで、次のフィールドに入力します。
- **6.** [OK] をクリックします。

#### 手順の詳細

- ステップ1 [Navigation] ペインで [LAN] をクリックします。
- ステップ2 [LAN]タブで、[LAN]>[Traffic Monitoring Sessions]>[Fabric\_Interconnect\_Name]>[Monitor\_Session\_Name] の順に展開します。
- ステップ3 [Work] ペインで、[General] タブをクリックします。
- ステップ4 [Actions] 領域で、[Set Destination] をクリックします。
- ステップ5 [Set Destination] ダイアログボックスで、次のフィールドに入力します。

#### 例:

| 名前                            | 説明                                                                                                    |
|-------------------------------|----------------------------------------------------------------------------------------------------|
| [Destination] ドロップダウン リス<br>ト | ソースからのすべての通信をモニタする物理ポート。                                                                                                    |
| [Admin Speed] フィールド           | モニタされるポート チャネルのデータ転送速度。<br>使用可能なデータ速度は、Cisco UCS ドメインにインストールされて<br>いるファブリック インターコネクトによって異なります。6332 およ<br>び 6332-16UP FI のイーサネット トラフィック モニタリング セッショ<br>ンでは、設定済みのイーサネット宛先ポートに 1 Gbps の速度設定を<br>使用することはできません。 |

**ステップ6** [OK] をクリックします。

# 既存のイーサネットトラフィックモニタリングセッショ ンの宛先のクリア

## 手順の概要

- 1. [Navigation] ペインで [LAN] をクリックします。
- [LAN]>[Traffic Monitoring Sessions]>[Fabric\_Interconnect\_Name]>[Monitor\_Session\_Name] の順に展開します。
- **3.** [Work] ペインで、[General] タブをクリックします。
- 4. [Actions] 領域で、[Clear Destination] をクリックします。
- 5. 確認ダイアログボックスが表示されたら、[Yes] をクリックします。

### 手順の詳細

- ステップ1 [Navigation] ペインで [LAN] をクリックします。
- ステップ2 [LAN]>[Traffic Monitoring Sessions]>[Fabric\_Interconnect\_Name]>[Monitor\_Session\_Name]の順に展開します。
- ステップ3 [Work] ペインで、[General] タブをクリックします。
- ステップ4 [Actions] 領域で、[Clear Destination] をクリックします。
- ステップ5 確認ダイアログボックスが表示されたら、[Yes] をクリックします。

# ファイバ チャネル トラフィック モニタリング セッショ ンの作成

#### 手順の概要

- 1. [Navigation] ペインで [SAN] をクリックします。
- 2. [SAN] > [Traffic Monitoring Sessions] > [Fabric\_Interconnect\_Name] の順に展開します
- **3.** [Fabric\_Interconnect\_Name]を右クリックし、[Create Traffic Monitoring Session] を選択しま す。
- 4. [Create Traffic Monitoring Session] ダイアログボックスで、次のフィールドに入力します。
- **5.** [OK] をクリックします。

- ステップ1 [Navigation] ペインで [SAN] をクリックします。
- ステップ2 [SAN] > [Traffic Monitoring Sessions] > [Fabric\_Interconnect\_Name] の順に展開します
- ステップ3 [Fabric\_Interconnect\_Name]を右クリックし、[Create Traffic Monitoring Session] を選択します。
- **ステップ4** [Create Traffic Monitoring Session] ダイアログボックスで、次のフィールドに入力します。

| 名前                            | 説明                                                                                                    |
|-------------------------------|----------------------------------------------------------------------------------------------------|
| [Name] フィールド                  | トラフィック モニタリング セッションの名前。                                                                                                    |
|                               | この名前には、1~16文字の英数字を使用できます。-(ハイフン)、<br>_(アンダースコア)、:(コロン)、および(ピリオド)は使用でき<br>ますが、それ以外の特殊文字とスペースは使用できません。また、オ<br>ブジェクトが保存された後にこの名前を変更することはできません。 |
| [Admin State] フィールド           | [Destination] フィールドで選択された物理ポートのトラフィックをモニタするかどうかを示します。次のいずれかになります。                                                                           |
|                               | • [Enabled]: ソース コンポーネントがセッションに追加されると<br>すぐに、Cisco UCS によって、ポート アクティビティのモニタリ<br>ングが開始されます。                                                  |
|                               | • [Disabled]: Cisco UCS によるポート アクティビティのモニタリ<br>ングは実行されません。                                                                                  |
| [Span Control Packets]フィールド   | CPUから送信された発信制御パケットをモニタリングするかどうかを<br>示します。次のいずれかになります。                                                                                       |
|                               | •[Enabled]: Cisco UCSポート上の発信制御パケットをモニタリン<br>グします。                                                                                           |
|                               | • [Disabled]—Cisco UCSポート上の発信の制御パケットをモニタリ<br>ングしません。                                                                                        |
| [Destination] ドロップダウン リスト     | ソースからのすべての通信をモニタする物理ポートを選択します。                                                                                                    |
| [Admin Speed] ドロップダウン リ<br>スト | モニタされるポートチャネルのデータ転送速度。使用可能なデータ速<br>度は、Cisco UCS ドメインにインストールされているファブリック イ<br>ンターコネクトによって異なります。次のいずれかになります。                                   |
|                               | • 1 Gbps                                                                                                    |
|                               | • 10 Gbps                                                                                                    |
|                               | • 25 Gbps                                                                                                    |
|                               | • [Auto]: Cisco UCSがデータ転送速度を決定します。                                                                                                    |

**ステップ5** [OK] をクリックします。

## 次のタスク

- トラフィックモニタリングセッションにトラフィックソースを追加します。
- トラフィックモニタリングセッションをアクティブ化します。

# 既存のファイバ チャネル モニタリング セッションの宛 先の設定

### 手順の概要

- 1. [Navigation] ペインで [SAN] をクリックします。
- [SAN]>[Traffic Monitoring Sessions]>[Fabric\_Interconnect\_Name]>[Monitor\_Session\_Name]
  の順に展開します
- **3.** [Work] ペインで、[General] タブをクリックします。
- 4. [Actions] 領域で、[Set Destination] をクリックします。
- 5. [Set Destination] ダイアログボックスで、次のフィールドに入力します。
- **6.** [OK] をクリックします。

- ステップ1 [Navigation] ペインで [SAN] をクリックします。
- ステップ2 [SAN] > [Traffic Monitoring Sessions] > [Fabric\_Interconnect\_Name] > [Monitor\_Session\_Name] の順に展開します
- ステップ3 [Work] ペインで、[General] タブをクリックします。
- ステップ4 [Actions] 領域で、[Set Destination] をクリックします。
- ステップ5 [Set Destination] ダイアログボックスで、次のフィールドに入力します。

| 名前                               | 説明                             |
|----------------------------------|--------------------------------|
| <b>[Destination]</b> ドロップダウン リスト | ソースからのすべての通信をモニタする物理ポートを選択します。 |

| 名前                            | 説明                                                                                                    |
|-------------------------------|----------------------------------------------------------------------------------------------------|
| [Admin Speed] ドロップダウン リ<br>スト | モニタされるポートチャネルのデータ転送速度。使用可能なデータ速<br>度は、Cisco UCS ドメインにインストールされているファブリック イ<br>ンターコネクトによって異なります。次のいずれかになります。 |
|                               | • 1 Gbps                                                                                                  |
|                               | • 2 Gbps                                                                                                  |
|                               | • [4 Gbps]                                                                                                |
|                               | • [8 Gbps]                                                                                                |
|                               | • [Auto]: Cisco UCSがデータ転送速度を決定します。                                                                        |

ステップ6 [OK] をクリックします。

# 既存のファイバチャネルトラフィックモニタリングセッ ションの宛先のクリア

#### 手順の概要

- 1. [Navigation] ペインで [SAN] をクリックします。
- 2. [SAN]>[Traffic Monitoring Sessions]>[Fabric\_Interconnect\_Name]>[Monitor\_Session\_Name]の順に展開します
- **3.** [Work] ペインで、[General] タブをクリックします。
- 4. [Actions] 領域で、[Clear Destination] をクリックします。
- 5. 確認ダイアログボックスが表示されたら、[Yes] をクリックします。

- ステップ1 [Navigation] ペインで [SAN] をクリックします。
- ステップ2 [SAN] > [Traffic Monitoring Sessions] > [Fabric\_Interconnect\_Name] > [Monitor\_Session\_Name] の順に展開 します
- **ステップ3** [Work] ペインで、[General] タブをクリックします。
- ステップ4 [Actions] 領域で、[Clear Destination] をクリックします。
- ステップ5 確認ダイアログボックスが表示されたら、[Yes] をクリックします。

# モニタリングセッションへのトラフィック送信元の追加

トラフィックモニタリングセッションがモニタする複数の送信元タイプから複数の送信元を 選択できます。選択できる送信元は、Cisco UCS ドメインに設定したコンポーネントによって 異なります。

(注) この手順では、イーサネットトラフィックのモニタリングセッションに対して送信元を追加 する方法について説明します。ファイバチャネルのモニタリングセッションに送信元を追加 する場合は、ステップ2の [LAN] タブの代わりに [SAN] タブを選択します。

#### 始める前に

トラフィック モニタリング セッションが作成されている必要があります。

## 手順の概要

- 1. [Navigation] ペインで [LAN] をクリックします。
- 2. [LAN] > [Traffic Monitoring Sessions] > [Fabric\_Interconnect\_Name] の順に展開します。
- 3. [Fabric\_Interconnect\_Name] を展開し、設定するモニタ セッションをクリックします。
- **4.** [Work] ペインで、[General] タブをクリックします。
- 5. [Sources] 領域で、追加するトラフィック送信元のタイプのセクションを展開します。
- 6. モニタリングに使用できるコンポーネントを確認するには、テーブルの右端にある [+] ボ タンをクリックして [Add Monitoring Session Source] ダイアログボックスを開きます。
- 7. 送信元コンポーネントを選択して [OK] をクリックします。
- 8. [Save Changes] をクリックします。

#### 手順の詳細

- ステップ1 [Navigation] ペインで [LAN] をクリックします。
- ステップ2 [LAN] > [Traffic Monitoring Sessions] > [Fabric\_Interconnect\_Name] の順に展開します。
- ステップ3 [Fabric\_Interconnect\_Name] を展開し、設定するモニタ セッションをクリックします。
- ステップ4 [Work] ペインで、[General] タブをクリックします。
- ステップ5 [Sources] 領域で、追加するトラフィック送信元のタイプのセクションを展開します。
- ステップ6 モニタリングに使用できるコンポーネントを確認するには、テーブルの右端にある [+] ボタンをクリック して [Add Monitoring Session Source] ダイアログボックスを開きます。
- ステップ1 送信元コンポーネントを選択して [OK] をクリックします。

必要に応じて、上記の3つの手順を繰り返して、複数の送信元タイプから複数の送信元を追加できます。

ステップ8 [Save Changes] をクリックします。

### 次のタスク

トラフィック モニタリング セッションをアクティブ化します。セッションがすでにアクティ ブ化されている場合、送信元を追加すると、トラフィックはモニタリングの宛先に転送されま す。

# トラフィック モニタリング セッションのアクティブ化

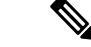

(注) この手順では、イーサネットトラフィックのモニタリングセッションをアクティブにする方法について説明します。ファイバチャネルモニタリングセッションをアクティブ化するには、ステップ2で[LAN]タブの代わりに[SAN]タブを選択します。

## 始める前に

トラフィックモニタリングセッションが作成されている必要があります。

#### 手順の概要

- **1.** [Navigation] ペインで [LAN] をクリックします。
- 2. [LAN] > [Traffic Monitoring Sessions] > [Fabric\_Interconnect\_Name] の順に展開します。
- **3.** [Fabric\_Interconnect\_Name] を展開し、アクティブにするモニタ セッションをクリックします。
- **4.** [Work] ペインで、[General] タブをクリックします。
- **5.** [Properties] 領域で、[Admin State] の [enabled] オプション ボタンをクリックします。
- 6. [Save Changes] をクリックします。

- ステップ1 [Navigation] ペインで [LAN] をクリックします。
- ステップ2 [LAN] > [Traffic Monitoring Sessions] > [Fabric\_Interconnect\_Name] の順に展開します。
- ステップ3 [Fabric\_Interconnect\_Name] を展開し、アクティブにするモニタ セッションをクリックします。
- ステップ4 [Work] ペインで、[General] タブをクリックします。
- ステップ5 [Properties] 領域で、[Admin State] の [enabled] オプション ボタンをクリックします。
- ステップ6 [Save Changes] をクリックします。

トラフィック モニタの送信元が設定されている場合、トラフィック モニタリングの宛先ポートにトラフィックのフローが始まります。

# トラフィック モニタリング セッションの削除

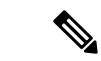

 (注) この手順では、イーサネットトラフィックのモニタリングセッションを削除する方法について説明します。ファイバチャネルモニタリングセッションを削除するには、ステップ2で [LAN]タブの代わりに [SAN]タブを選択します。

### 手順の概要

- 1. [Navigation] ペインで [LAN] をクリックします。
- 2. [LAN] > [Traffic Monitoring Sessions] > [Fabric\_Interconnect\_Name] の順に展開します。
- 3. [Fabric\_Interconnect\_Name] を展開し、削除するモニタ セッションをクリックします。
- **4.** [Work] ペインで、[General] タブをクリックします。
- 5. [Actions] 領域で、[Delete] アイコンをクリックします。
- 6. 確認ダイアログボックスが表示されたら、[Yes] をクリックします。

- ステップ1 [Navigation] ペインで [LAN] をクリックします。
- ステップ2 [LAN] > [Traffic Monitoring Sessions] > [Fabric\_Interconnect\_Name] の順に展開します。
- ステップ3 [Fabric\_Interconnect\_Name] を展開し、削除するモニタ セッションをクリックします。
- ステップ4 [Work] ペインで、[General] タブをクリックします。
- ステップ5 [Actions] 領域で、[Delete] アイコンをクリックします。
- ステップ6 確認ダイアログボックスが表示されたら、[Yes] をクリックします。